Overview: This document provides an overview on how to report Student and Hourly employee work hours. Please ensure all work hours asported by the end of the respective pay period

## Log In

| 1. | Navigate toMyHR(https://www.csueastbay.edu/myhr/                                                |
|----|-------------------------------------------------------------------------------------------------|
| 2. | Clickthe SIGN INbutton                                                                          |
|    |                                                                                                 |
|    |                                                                                                 |
|    |                                                                                                 |
|    |                                                                                                 |
| 3. | Navigate to the Manager/Timekeeperato.                                                          |
| 4. | Select the View/Enter Time for Employeeink located under the Time and Labor Information header. |

## Enter Time

| 5. | Enter the employee's PeopleSoftoup ID(department),and ClickGet Employees           |  |  |  |  |  |
|----|------------------------------------------------------------------------------------|--|--|--|--|--|
|    |                                                                                    |  |  |  |  |  |
|    |                                                                                    |  |  |  |  |  |
|    |                                                                                    |  |  |  |  |  |
|    | Previous Job                                                                       |  |  |  |  |  |
|    | D Hours Schedulde Hours: 0.00 Hours Reported Hours: 2.0                            |  |  |  |  |  |
|    | From 02/26/2018 to 03/04/2018                                                      |  |  |  |  |  |
|    |                                                                                    |  |  |  |  |  |
|    | tes                                                                                |  |  |  |  |  |
|    | SU Q PST Q 207 C 207 New G                                                         |  |  |  |  |  |
|    |                                                                                    |  |  |  |  |  |
|    |                                                                                    |  |  |  |  |  |
|    |                                                                                    |  |  |  |  |  |
|    |                                                                                    |  |  |  |  |  |
|    |                                                                                    |  |  |  |  |  |
|    |                                                                                    |  |  |  |  |  |
|    | Select the employee for list of returned results                                   |  |  |  |  |  |
| 6. | Select the employee for list of returned results                                   |  |  |  |  |  |
|    |                                                                                    |  |  |  |  |  |
|    |                                                                                    |  |  |  |  |  |
|    |                                                                                    |  |  |  |  |  |
|    |                                                                                    |  |  |  |  |  |
|    |                                                                                    |  |  |  |  |  |
|    |                                                                                    |  |  |  |  |  |
|    |                                                                                    |  |  |  |  |  |
|    |                                                                                    |  |  |  |  |  |
|    |                                                                                    |  |  |  |  |  |
|    |                                                                                    |  |  |  |  |  |
| 7. | The Timesheet page displays, terIN and OUT using PST or Military Time (ex. 1:00 pm |  |  |  |  |  |

| l I                     |                           |                              |                  |                                                                                                    |            |                                                                                                    |           |           |
|-------------------------|---------------------------|------------------------------|------------------|----------------------------------------------------------------------------------------------------|------------|----------------------------------------------------------------------------------------------------|-----------|-----------|
|                         |                           |                              |                  |                                                                                                    |            |                                                                                                    |           |           |
|                         |                           |                              |                  | rando FFT a                                                                                                    |            |                                                                                                    |           |           |
|                         |                           |                              | Dofregh I        | in in the second second second second second second second second second second second second second second se |            | -490.000 V                                                                                                    |           |           |
|                         |                           | << Previous Employee         | Next Employee >> |                                                                                                    |            |                                                                                                    | ,         |           |
|                         |                           | Reported Hours:              | 20-00-Hours      | Scheduled Hours:                                                                                               | 0.00 Hours |                                                                                                    |           | · · ····· |
|                         |                           |                              |                  |                                                                                                    |            | the second second second second second second second second second second second second second second second se |           |           |
|                         |                           |                              |                  |                                                                                                    |            |                                                                                                    |           |           |
|                         |                           |                              |                  |                                                                                                    |            |                                                                                                    |           |           |
|                         |                           |                              |                  |                                                                                                    |            |                                                                                                    |           |           |
|                         |                           |                              |                  |                                                                                                    |            |                                                                                                    |           |           |
|                         |                           |                              |                  |                                                                                                    |            |                                                                                                    |           |           |
|                         |                           |                              |                  |                                                                                                    |            |                                                                                                    |           |           |
|                         |                           |                              |                  |                                                                                                    |            |                                                                                                    |           |           |
|                         |                           |                              |                  |                                                                                                    |            |                                                                                                    |           |           |
|                         |                           |                              |                  |                                                                                                    |            |                                                                                                    |           |           |
|                         |                           |                              |                  |                                                                                                    |            |                                                                                                    |           |           |
|                         |                           |                              |                  |                                                                                                    |            |                                                                                                    |           |           |
|                         |                           |                              |                  |                                                                                                    |            |                                                                                                    |           |           |
|                         |                           |                              |                  |                                                                                                    |            |                                                                                                    |           |           |
|                         |                           |                              |                  |                                                                                                    |            |                                                                                                    |           |           |
| Subm                    | it Confirmatio            | n page display               | s, please C      | lickoopkoceed                                                                                                  | d with sub | mission c                                                                                                    | of work h | ours.     |
|                         |                           |                              |                  |                                                                                                    |            |                                                                                                    |           |           |
| Timeshe                 | et                        |                              |                  |                                                                                                    |            |                                                                                                    |           |           |
| Submit                  | t Confirmation            |                              |                  |                                                                                                    |            |                                                                                                    |           |           |
|                         |                           |                              |                  |                                                                                                    |            |                                                                                                    |           |           |
|                         | 0.1                       |                              |                  |                                                                                                    |            |                                                                                                    |           |           |
| <ul> <li>The</li> </ul> | e Submit was successful.  |                              |                  |                                                                                                    |            |                                                                                                    |           |           |
| Tim                     | ne for the Week of 2018-0 | 2-26 to 2018-03-04 is submit | tted             |                                                                                                    |            |                                                                                                    |           |           |
| OK                      |                           |                              |                  |                                                                                                    |            |                                                                                                    |           |           |
|                         |                           |                              |                  |                                                                                                    |            |                                                                                                    |           |           |
|                         |                           |                              |                  |                                                                                                    |            |                                                                                                    |           |           |
|                         |                           |                              |                  |                                                                                                    |            |                                                                                                    |           |           |

Whom to Contact for Help? For additional help or to report problems with this functionality, please refer to Knowledge Base or log a ticke<u>t via the Service Desk</u>.